## App Icons

First create a big high resolution (at least 1 MegaPixel) picture as master Icon. My Version:

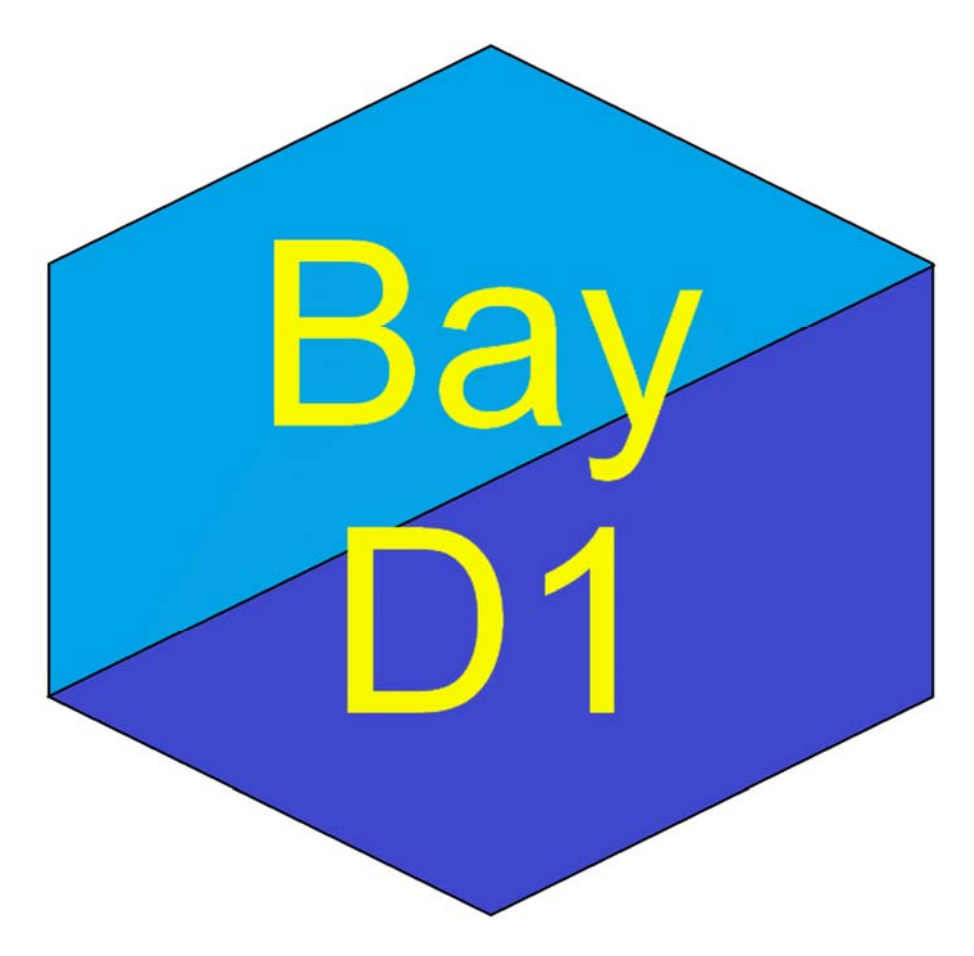

Then on Github there is a tool, which automatically creates with this picture all other resolutions:

https://github.com/techierathore/ReSizer

(Attention: this Github version is not optimal, but I have optimized the code and you can find this Auto Resizer as ResizerBay on my pages in file ResizerBay.zip.)

With this tool I have produced the following pictures:

**IOS-Images:** 

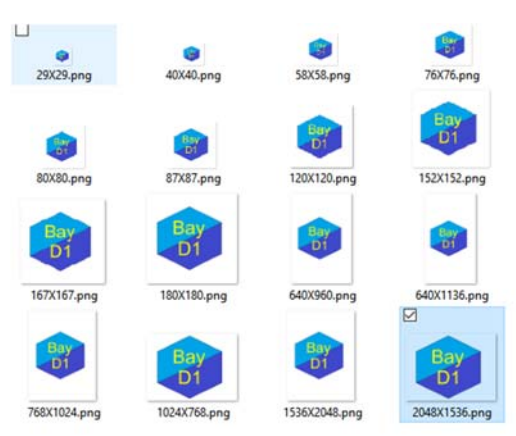

## Android Images:

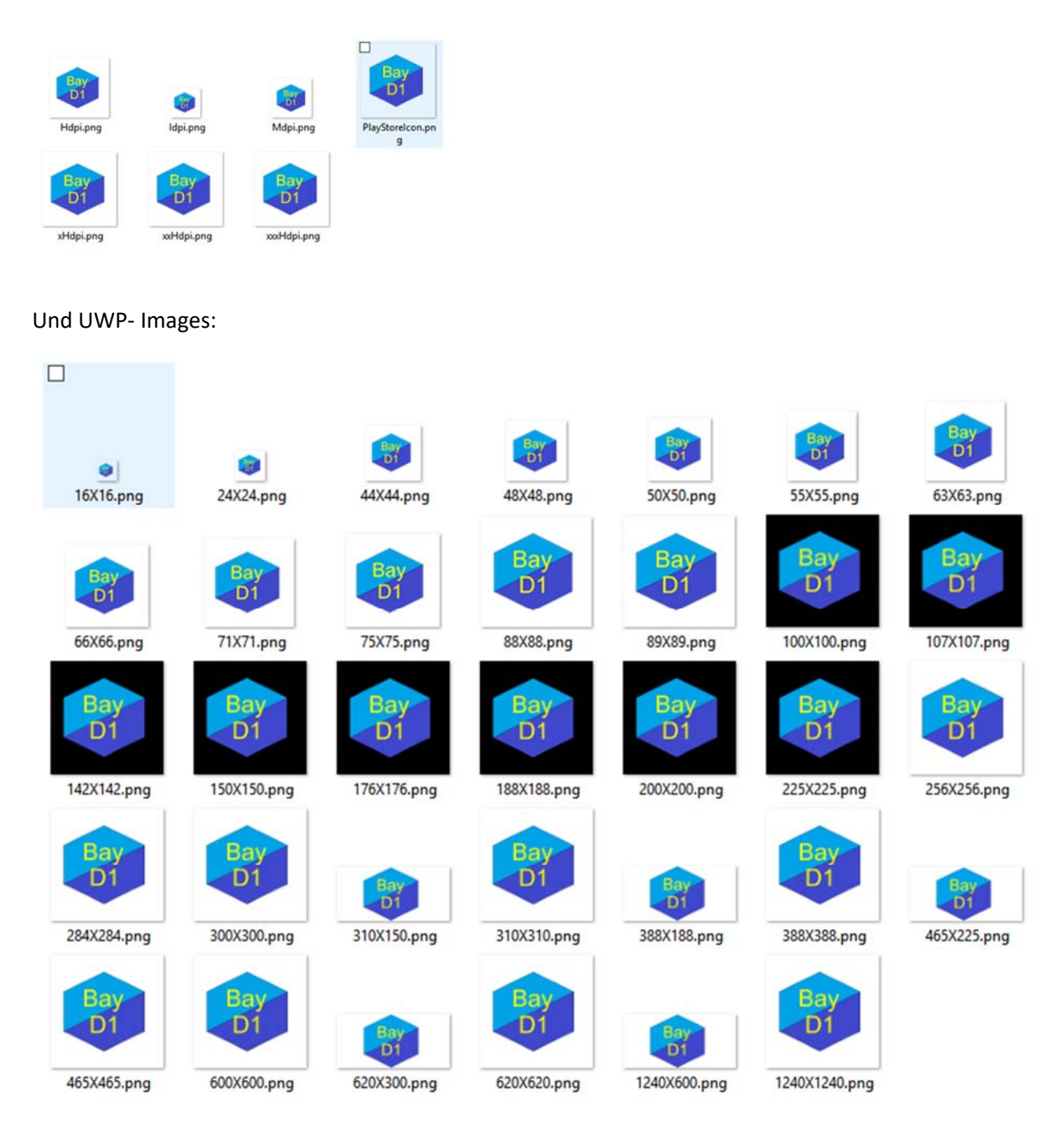

Then you have to fill these pictures manually at the right porsizions in the three platform projects.

IOS: In Solution -Explorer doubleclick on Assets:

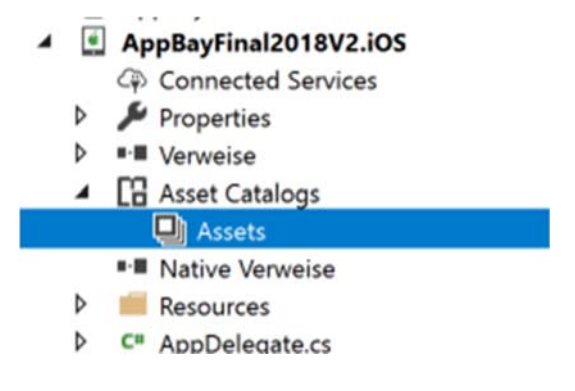

Then an editor is opened and the icons can be changed by click on the top right buttons on each icon with the points:. See the text over the Icons with my added information about the sizes in pixel, e.g.40 px means an Icon with 40 \* 40 pixel

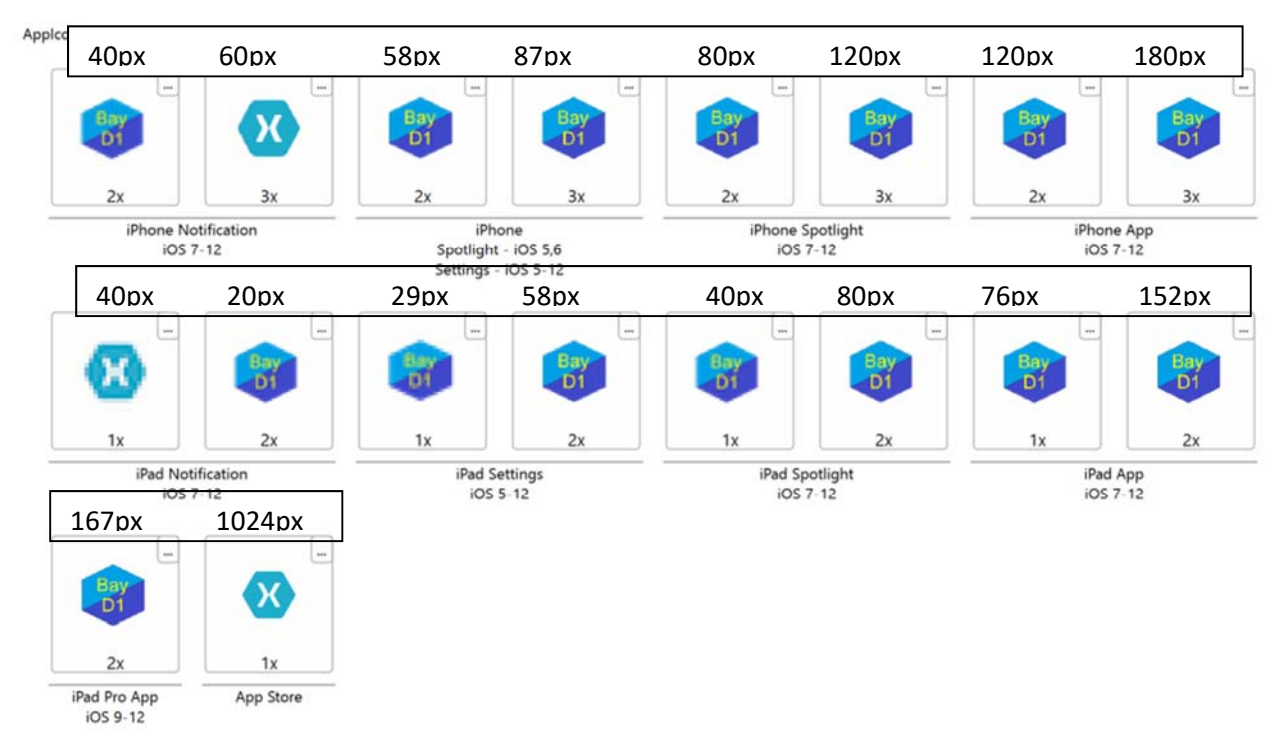

My Resizer- Version produced all pictures the original Github version leaves three pictures.

In UWP you can find in Assets 27 pictures with individual names, which has to be exchanged by your picture. In my Resizer version the names automatically are fitting.

- AppBayFinal2018V2.UWP (Universal Windows
  - Connected Services
  - Properties
  - Verweise

| 4 | Sets Assets                         |      |
|---|-------------------------------------|------|
|   | 🖾 LargeTile.scale-100.png           | 1    |
|   | LargeTile.scale-200.png             | 2    |
|   | LargeTile.scale-400.png             | 3    |
|   | SmallTile.scale-100.png             | 4    |
|   | SmallTile.scale-200.png             | 5    |
|   | SmallTile.scale-400.png             | 6    |
|   | SplashScreen.scale-100.png          |      |
|   | SplashScreen.scale-200.png          | 9    |
|   | SplashScreen.scale-400.png          |      |
|   | Square150x150Logo.scale-100.png     | 10   |
|   | Square150x150Logo.scale-200.png     | 12   |
|   | Square150x150Logo.scale-400.png     | 12   |
|   | Square44x44Logo.altform-unplated_ta | 13   |
|   | Square44x44Logo.altform-unplated_ta | 14   |
|   | Square44x44Logo.altform-unplated_ta | 15   |
|   | Square44x44Logo.scale-100.png       |      |
|   | Square44x44Logo.scale-200.png       |      |
|   | Square44x44Logo.scale-400.png       | 1 10 |
|   | Square44x44Logo.targetsize-16.png   | 1    |
|   | Square44x44Logo.targetsize-256.png  | 20   |
|   | Square44x44Logo.targetsize-48.png   | 2    |
|   | StoreLogo.scale-100.png             | 22   |
|   | StoreLogo.scale-200.png             | 23   |
|   | StoreLogo.scale-400.png             | 24   |
|   | Wide310x150Logo.scale-100.png       | 2    |
|   | Wide310x150Logo.scale-200.png       | 26   |
|   | Wide310x150Logo.scale-400.png       | 2    |
| Þ | App.xaml                            |      |
|   |                                     |      |

| 10px        |                                                                                                    |                                                                                                    |                                                                                                    |
|-------------|----------------------------------------------------------------------------------------------------|----------------------------------------------------------------------------------------------------|----------------------------------------------------------------------------------------------------|
| 520px       |                                                                                                    |                                                                                                    |                                                                                                    |
| 1240px      |                                                                                                    |                                                                                                    |                                                                                                    |
| 71px        |                                                                                                    |                                                                                                    |                                                                                                    |
| 142px       |                                                                                                    |                                                                                                    |                                                                                                    |
| 284px       |                                                                                                    |                                                                                                    |                                                                                                    |
| 620*300px   |                                                                                                    |                                                                                                    |                                                                                                    |
| 1240*600px  |                                                                                                    |                                                                                                    |                                                                                                    |
| 2480*1200px |                                                                                                    |                                                                                                    |                                                                                                    |
| 150px       |                                                                                                    |                                                                                                    |                                                                                                    |
| 300px       |                                                                                                    |                                                                                                    |                                                                                                    |
| 600px       |                                                                                                    |                                                                                                    |                                                                                                    |
| 16px        |                                                                                                    |                                                                                                    |                                                                                                    |
| 256px       |                                                                                                    |                                                                                                    |                                                                                                    |
| 48px        |                                                                                                    |                                                                                                    |                                                                                                    |
| 44px        |                                                                                                    |                                                                                                    |                                                                                                    |
| 88px        |                                                                                                    |                                                                                                    |                                                                                                    |
| 176px       |                                                                                                    |                                                                                                    |                                                                                                    |
| 16px        |                                                                                                    |                                                                                                    |                                                                                                    |
| 256px       |                                                                                                    |                                                                                                    |                                                                                                    |
| 48px        |                                                                                                    |                                                                                                    |                                                                                                    |
| 50px        |                                                                                                    |                                                                                                    |                                                                                                    |
| 100px       |                                                                                                    |                                                                                                    |                                                                                                    |
| 200px       |                                                                                                    |                                                                                                    |                                                                                                    |
| 310*150px   |                                                                                                    |                                                                                                    |                                                                                                    |
| 620*300px   |                                                                                                    |                                                                                                    |                                                                                                    |
| 1240*600px  |                                                                                                    |                                                                                                    |                                                                                                    |
|             | <ul> <li>10px</li> <li>520px</li> <li>1240px</li> <li>71px</li> <li>142px</li> <li>284px</li> <li>620*300px</li> <li>1240*600px</li> <li>2480*1200px</li> <li>150px</li> <li>300px</li> <li>600px</li> <li>16px</li> <li>256px</li> <li>48px</li> <li>44px</li> <li>88px</li> <li>176px</li> <li>16px</li> <li>256px</li> <li>48px</li> <li>44px</li> <li>88px</li> <li>176px</li> <li>16px</li> <li>256px</li> <li>48px</li> <li>176px</li> <li>100px</li> <li>200px</li> <li>310*150px</li> <li>620*300px</li> <li>1240*600px</li> </ul> | <ul> <li>10px</li> <li>520px</li> <li>1240px</li> <li>71px</li> <li>142px</li> <li>284px</li> <li>620*300px</li> <li>1240*600px</li> <li>2480*1200px</li> <li>150px</li> <li>300px</li> <li>600px</li> <li>16px</li> <li>256px</li> <li>48px</li> <li>44px</li> <li>88px</li> <li>176px</li> <li>16px</li> <li>256px</li> <li>48px</li> <li>50px</li> <li>100px</li> <li>200px</li> <li>310*150px</li> <li>620*300px</li> <li>1240*600px</li> </ul> | <ul> <li>10px</li> <li>520px</li> <li>1240px</li> <li>71px</li> <li>142px</li> <li>284px</li> <li>620*300px</li> <li>1240*600px</li> <li>2480*1200px</li> <li>150px</li> <li>300px</li> <li>600px</li> <li>16px</li> <li>256px</li> <li>48px</li> <li>44px</li> <li>88px</li> <li>176px</li> <li>16px</li> <li>256px</li> <li>48px</li> <li>50px</li> <li>100px</li> <li>200px</li> <li>310*150px</li> <li>620*300px</li> <li>1240*600px</li> </ul> |

To demonstrate, which Icon is used where I have changed the original UWP-xamarin- Icons with numbered icons.

In the starting list of Win10 see number 21:

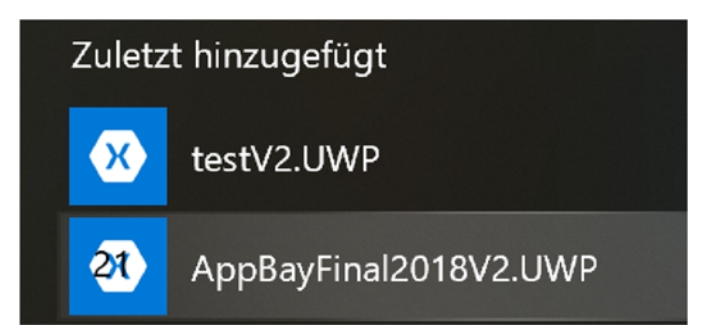

Þ .

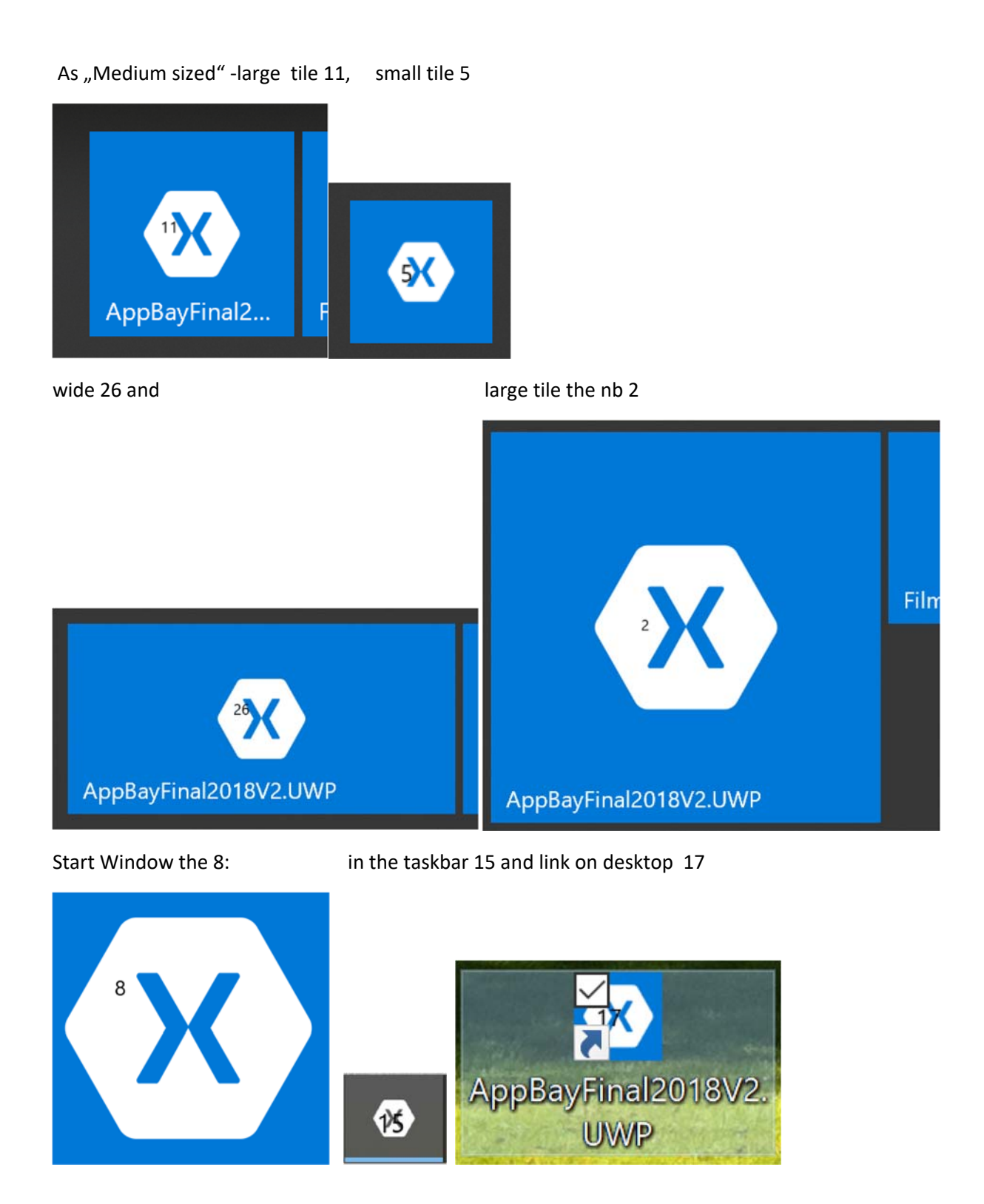

Same procedure in Android, in resources you can find 10 Icons, which I have numbered in the same way:

× AppBayFinal2018V2.Android Connected Services Properties Þ D Verweise Assets Resources drawable drawable-hdpi 🛑 drawable-xhdpi 🛑 drawable-xxhdpi drawable-xxxhdpi layout D. mipmap-anydpi-v26 icon.xml icon\_round.xml 🛋 mipmap-hdpi 🗠 icon.png 9 72px launcher\_foreground.png 10 162px 🛋 mipmap-mdpi 🖾 icon.png 7 48px launcher\_foreground.png 8 108px 🛋 mipmap-xhdpi 🖄 icon.png 5 96px launcher\_foreground.png 6 216px 🛋 mipmap-xxhdpi icon.png 3 144px launcher\_foreground.png 4 324px mipmap-xxxhdpi icon.png 1 192px Iauncher\_foreground.png 2 432px xxxHdpi.png

Diese findet man dann wieder:

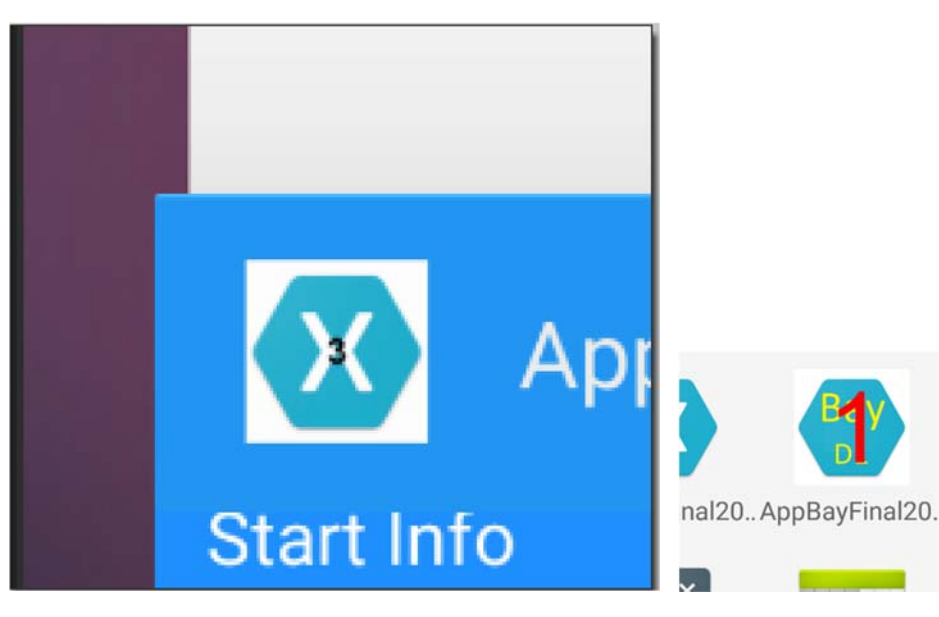

Marshmellow Taskmanager

App on Desktop

Bilder 4 (Taskmanager) und 2 (Desktop) in Android 8 und 9

With Android version 8 and 9 the icon is placed on a white circle. Im Emulator:

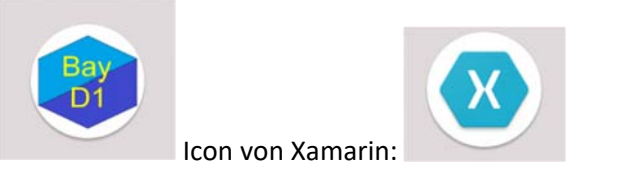

Bei Samsung S4 (Lollipop):

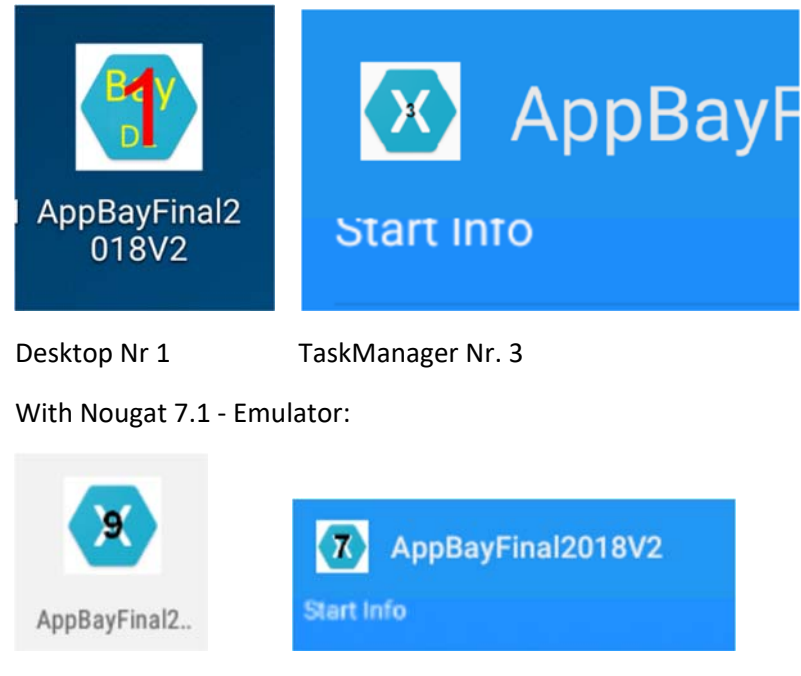

Desktop

Taskmanager

Some links to adaptive Icons starting with Android 8

https://forums.xamarin.com/discussion/146458/adaptive-icons-not-working-for-android-in-xamarinforms-app

https://stackoverflow.com/questions/47864285/xamarin-oreo-adaptive-icons

https://developer.android.com/studio/write/image-asset-studio#access

My resizer version (ResizerBay.zip) creates in Android and UWP the correct names and folders. So you have only to copy your created files and folders manually into your projects.

Additionally you can define a transparent color, if your original picture has no one. If your original picture has already a transparent color it will be transferred to all icons.

Here a screen shot oft he ResizerBay:

🖳 App Image ReSizer modified by Bay

| Rase Image -                                                                                                    | Select Base Image R                                                                                                    | Create Cu                                                                                                    | Create Custom Size Icon<br>Select Base Image for Custom ReSize                                                                                                    |  |  |
|----------------------------------------------------------------------------------------------------|----------------------------------------------------------------------------------------------------|----------------------------------------------------------------------------------------------------|----------------------------------------------------------------------------------------------------|--|--|
| indge .                                                                                                    |                                                                                                    |                                                                                                    |                                                                                                    |  |  |
|                                                                                                    | I iOS Android UWP Transparent Color?                                                                                                    |                                                                                                    | New Width : New Height                                                                                                    |  |  |
|                                                                                                    |                                                                                                    |                                                                                                    | Create Custom Size Icon                                                                                                    |  |  |
| OS Image Sizes                                                                                                    | Android Imag                                                                                                    | e Sizes                                                                                                    | UWP Image Sizes                                                                                                    |  |  |
| <ul> <li>58×58</li> <li>87×87</li> <li>80×80</li> <li>120×120</li> <li>180×180</li> <li>29×29</li> <li>40×40</li> <li>76×76</li> <li>152×152</li> <li>167×167</li> <li>640×960</li> <li>640×1136</li> <li>768×1024</li> <li>1536×2048</li> <li>1024×768</li> <li>2048×1536</li> <li>1024×1024</li> </ul> | <ul> <li>▲</li> <li>         2icon.pn         3icon.pn         4icon.pn         5icon.pn         2aunche         1launche         3launche         4launche         9launche         PlayStore         </li> </ul> | g<br>g<br>g<br>g<br>er_foreground.png<br>er_foreground.png<br>er_foreground.png<br>er_foreground.png<br>er_foreground.png<br>elcon | <ul> <li>Small Tile.scale-400.png</li> <li>Small Tile.scale-200.png</li> <li>Small Tile.scale-100.png</li> <li>Square 150x 150Logo.scale-400.pr</li> <li>Square 150x 150Logo.scale-200.pr</li> <li>Square 150x 150Logo.scale-100.png</li> <li>Splash Screen.scale-200.png</li> <li>Splash Screen.scale-100.png</li> <li>Wide 310x 150Logo.scale-100.png</li> <li>Wide 310x 150Logo.scale-200.png</li> <li>Wide 310x 150Logo.scale-200.png</li> <li>Uide 310x 150Logo.scale-400.png</li> <li>Large Tile.scale-400.png</li> <li>Large Tile.scale-200.png</li> <li>Square 44x44Logo.scale-400.png</li> <li>Square 44x44Logo.scale-200.png</li> <li>Square 44x44Logo.scale-200.png</li> </ul> |  |  |

So with button "Select Base Image" define the master picture. Then select the platforms and transparent color and start with Re-Size- Button. In Feb. 2019 the "Create Custom Size Icon"- section is not needed, but perhaps in future the new operating systems need new sizes.

The resulting pictures of my version:

Android:

## Mipmap-hdpi

- 📕 mipmap-mdpi
- 📕 mipmap-xhdpi
- 📕 mipmap-xxhdpi
- 📕 mipmap-xxxhdpi
- PlayStoreIcon.png

## UWP:

| LargeTile.scale-100.png                             | 26.01.2019 08:02 | PNG-Datei | 310 x 310   |
|-----------------------------------------------------|------------------|-----------|-------------|
| LargeTile.scale-200.png                             | 26.01.2019 08:02 | PNG-Datei | 620 x 620   |
| LargeTile.scale-400.png                             | 26.01.2019 08:02 | PNG-Datei | 1240 x 1240 |
| SmallTile.scale-100.png                             | 26.01.2019 08:02 | PNG-Datei | 71 x 71     |
| SmallTile.scale-200.png                             | 26.01.2019 08:02 | PNG-Datei | 142 x 142   |
| SmallTile.scale-400.png                             | 26.01.2019 08:02 | PNG-Datei | 284 x 284   |
| SplashScreen.scale-100.png                          | 26.01.2019 08:02 | PNG-Datei | 620 x 300   |
| SplashScreen.scale-200.png                          | 26.01.2019 08:02 | PNG-Datei | 1240 x 600  |
| SplashScreen.scale-400.png                          | 26.01.2019 08:02 | PNG-Datei | 2480 x 1200 |
| Square44x44Logo.altform-unplated_targetsize-16.png  | 26.01.2019 08:02 | PNG-Datei | 16 x 16     |
| Square44x44Logo.altform-unplated_targetsize-48.png  | 26.01.2019 08:02 | PNG-Datei | 48 x 48     |
| Square44x44Logo.altform-unplated_targetsize-256.png | 26.01.2019 08:02 | PNG-Datei | 256 x 256   |
| Square44x44Logo.scale-100.png                       | 26.01.2019 08:02 | PNG-Datei | 44 x 44     |
| Square44x44Logo.scale-200.png                       | 26.01.2019 08:02 | PNG-Datei | 88 x 88     |
| Square44x44Logo.scale-400.png                       | 26.01.2019 08:02 | PNG-Datei | 176 x 176   |
| Square44x44Logo.targetsize-16.png                   | 26.01.2019 08:02 | PNG-Datei | 16 x 16     |
| Square44x44Logo.targetsize-48.png                   | 26.01.2019 08:02 | PNG-Datei | 48 x 48     |
| Square44x44Logo.targetsize-256.png                  | 26.01.2019 08:02 | PNG-Datei | 256 x 256   |
| Square150x150Logo.scale-100.png                     | 26.01.2019 08:02 | PNG-Datei | 150 x 150   |
| Square150x150Logo.scale-200.png                     | 26.01.2019 08:02 | PNG-Datei | 300 x 300   |
| Square150x150Logo.scale-400.png                     | 26.01.2019 08:02 | PNG-Datei | 600 x 600   |
| StoreLogo.scale-100.png                             | 26.01.2019 08:02 | PNG-Datei | 50 x 50     |
| StoreLogo.scale-200.png                             | 26.01.2019 08:02 | PNG-Datei | 100 x 100   |
| StoreLogo.scale-400.png                             | 26.01.2019 08:02 | PNG-Datei | 200 x 200   |
| Wide310x150Logo.scale-100.png                       | 26.01.2019 08:02 | PNG-Datei | 310 x 150   |
| Wide310x150Logo.scale-200.png                       | 26.01.2019 08:02 | PNG-Datei | 620 x 300   |
| Wide310x150Logo.scale-400.png                       | 26.01.2019 08:02 | PNG-Datei | 1240 x 600  |

And iOS:

| 29X29.png     | 26.01.2019 08:02 | PNG-Datei | 29 x 29     |
|---------------|------------------|-----------|-------------|
| 40X40.png     | 26.01.2019 08:02 | PNG-Datei | 40 x 40     |
| 58X58.png     | 26.01.2019 08:02 | PNG-Datei | 58 x 58     |
| 60X60.png     | 26.01.2019 08:02 | PNG-Datei | 60 x 60     |
| 76X76.png     | 26.01.2019 08:02 | PNG-Datei | 76 x 76     |
| 80X80.png     | 26.01.2019 08:02 | PNG-Datei | 80 x 80     |
| 87X87.png     | 26.01.2019 08:02 | PNG-Datei | 87 x 87     |
| 120X120.png   | 26.01.2019 08:02 | PNG-Datei | 120 x 120   |
| 152X152.png   | 26.01.2019 08:02 | PNG-Datei | 152 x 152   |
| 167X167.png   | 26.01.2019 08:02 | PNG-Datei | 167 x 167   |
| 180X180.png   | 26.01.2019 08:02 | PNG-Datei | 180 x 180   |
| 640X960.png   | 26.01.2019 08:02 | PNG-Datei | 640 x 960   |
| 640X1136.png  | 26.01.2019 08:02 | PNG-Datei | 640 x 1136  |
| 768X1024.png  | 26.01.2019 08:02 | PNG-Datei | 768 x 1024  |
| 1024X768.png  | 26.01.2019 08:02 | PNG-Datei | 1024 x 768  |
| 1024X1024.png | 26.01.2019 08:02 | PNG-Datei | 1024 x 1024 |
| 1536X2048.png | 26.01.2019 08:02 | PNG-Datei | 1536 x 2048 |
| 2048X1536.png | 26.01.2019 08:02 | PNG-Datei | 2048 x 1536 |

At this time I have not found a solution with the background of the icons in Android 8 and higher. I only get the white circle background. I guess I have to install the original Android Studio, which should have a tool for this purpose.

Some good other design pages:

https://material.io/design/introduction/#

Design page of Android site: <u>https://developer.android.com/training/multiscreen/screendensities</u>

https://developer.android.com/studio/write/image-asset-studio

https://developer.android.com/studio/

Bayerlein

6.2.2019